### Adding Content with the Visual Editor

The editor used to enter content into your Page or Post is very easy to use. It's much like using a regular word processor, with toolbar buttons that allow you to

**Bold** (**B**) or *Italicize* (**I**) text or enter in Headings (**Paragraph**) or bullet points (**E**). You can even use most of the basic keyboard shortcuts used in other text editors. For example: *Shift+Enter* inserts a line break, *Ctrl+C/Cmd+C* = copy, *Ctrl+X/Cmd+X* = cut, *Ctrl+Z/Cmd+Z* = undo, *Ctrl+Y/Cmd+Y* = redo, *Ctrl+A/Cmd* +*A* = select all, etc. (use the *Ctrl* key on a PC or the *Command* key on a Mac).

With WordPress 4.0 and above, the Visual Editor now expands to fit your content, rather than simply scrolling. On top of that, no matter how tall the Visual Editor becomes, the toolbar buttons will be available at all times by sticking to the top of the page.

At the top of the editor there are two tabs, *Visual* and *Text* (**Visual Text**). These switch the editor view between the *Visual Editor* and the *Text editor*. The Text view will enable you to view the HTML code that makes up your content. For the more experienced users this can be helpful at times but for those not familiar with HTML tags, it's not recommended.

When creating a new Page or Post, the first thing to do is enter in your title in the top entry field where it says *Enter title here*. After moving the cursor down to the editor a new <u>Permalink</u> is created for your page. Permalinks are the permanent URL's to your individual Posts, Pages, Categories etc.. Though not usually necessary, you can manually edit your permalink by clicking on the actual permalink (the part after the domain name with the yellow background) or by clicking the *Edit* button next to it. Once you've modified it, click *Ok* to save or *Cancel* to cancel your changes.

At the top of the editor where your content is written, there are numerous formatting buttons. Clicking the *Toolbar Toggle* button ()) will show or hide a second line of formatting buttons which gives you extra functionality. The editor buttons perform the following functions:

Crafted by Maddison Designs . maddisondesigns.com

# Adding HTML Links

HTML links allow your site visitors to easily navigate around your site. They're also used when you want to allow people to download files from your site, such as PDFs or other documents, for viewing images or even just linking to other websites. HTML links will frequently be shown with an underline to differentiate it from other text, but this may vary depending on the theme you're currently using.

#### Inserting an HTML Link

Inserting an html link in your Page/Post to one of your own pages or another site is extremely easy. Simply click and drag the cursor and highlight the text that you

want turned into a link and then click the *Insert/edit link* button ( ). As well as being able to insert a link to another site, you can also easily insert a link to one of your existing Posts or Pages by simply selecting it from a list.

| 🚯 🖀 Your WordPress S                            | iite 🛡 0 🕂 New View Post                                                                                                    |                                                                                                    |                                                                                                    | Howdy, Joe Blogg 📋                                                                                                    |
|-------------------------------------------------|----------------------------------------------------------------------------------------------------|----------------------------------------------------------------------------------------------------|----------------------------------------------------------------------------------------------------|----------------------------------------------------------------------------------------------------|
| Dashboard                                       | 91 Add Media                                                                                                    |                                                                                                    | Visual Text                                                                                           | Status: Published <u>Edit</u> Visibility: Public Edit                                                                                                    |
| Posts     All Posts                             | $\begin{array}{c c} \mathbf{B} & \mathbf{I} & ABC & \coloneqq & \coloneqq & \mathbf{G} & \mathbf{G} & \mathbf{G} & \mathbf{G} \\ \hline \\ \mathbf{Paragraph} & \mathbf{v} & \underline{U} & \blacksquare & \underline{\mathbf{A}} & \mathbf{v} & \blacksquare & \mathbf{G} \\ \end{array}$                                                                                                    | 主 글 & XX 国 📰<br>V Ω 準 野 か ぐ Ø                                                                                        | Insert or Edit Link                                                                                   | Browse                                                                                                    |
| Add New<br>Categories<br>Tags                   | To be the first transfer enter the cosmon to ongoing single bander   unprecedented   Curious that we succeeded than   Challenges of Gettr   Challenges of Gettr   Search   No search term specified. Showing recent items.   This is a Page Title   Spaceflight   LEGO Timelapse | t link<br>nation URL                                                                                                 | Fill in the URL. The Link is show the text you high Alternatively, you can e if you want to change it | Text field will<br>ighted.<br>nter new text                                                                                                    |
| 97 Media<br>Pages<br>Comments                   |                                                                                                    | enter the cosmos                                                                                                    | Link to Existing C                                                                                    | ontent d                                                                                                    |
| <ul> <li>Appearance</li> <li>Plugins</li> </ul> |                                                                                                    | If you'd like to insert a link to one of<br>your existing Pages or Posts, select<br>the relevant item from the list. |                                                                                                    |                                                                                                    |
| 上 Users                                         |                                                                                                    | erm specified. Showing recent items.<br>e Title                                                                      | PAGE                                                                                                  | Quote Quote Control Control Co |
| Settings                                        |                                                                                                    | apse                                                                                                    | 2014/09/07<br>2014/05/20                                                                              |                                                                                                    |
| Collapse menu                                   | Ellie Gouldin<br>STEV:<br>EDL                                                                                                    | Ellie Goulding – Halcyon Days Contributors Contributors                                                              |                                                                                                    | Chat                                                                                                    |
|                                                 | Hello world!                                                                                                    |                                                                                                    | 2013/11/30                                                                                            | Categories                                                                                                    |
|                                                 | (1) 0:00/5 Cancer                                                                                                    |                                                                                                    | Add Link                                                                                              | All Categories Most Used                                                                                                    |

In the pop-up window that is displayed, simply fill in URL and the Title and then click the *Add Link* button.

- URL URL of the page or website that you would like to create a link to
- Link Text The text that you highlighted prior to clicking the *Insert/edit link* button will be automatically displayed
- **Open link in a new window/tab** When someone clicks the link you can have it open in the same window (default setting) or have it open in a new browser window/tab

Alternatively, if you'd like to add a link to one of your existing Posts or Pages, simply click the *Or link to existing content* link to display a list of your existing content then select the relevant page from the supplied list. If you have a large number of pages within your site, you can type the Page or Post name in the *Search* field to make it easier to find. As you type, the list will re-populate based on matching results. After selecting one of your existing pages, the relevant details will be updated in the *URL* and *Title* fields. Click the *Add Link* button to add your link.

#### Inserting Links to Media Files

Adding a link to media files such as documents or PDF's is just as easy as adding a standard html link. There are a couple of ways you can go about it.

Click the *Add Media* button ( ) and then simply drag your file from wherever it is on your computer, into the browser window. Your file will be automatically uploaded.

Alternatively, click the *Select Files* button and then select the file that you'd like to upload, using the dialog window that is displayed.

Once your file is uploaded, your Media Library, which contains all your previously uploaded files, is displayed. The file that you've just uploaded will be automatically 'selected' for easy insertion into your Page or Post.

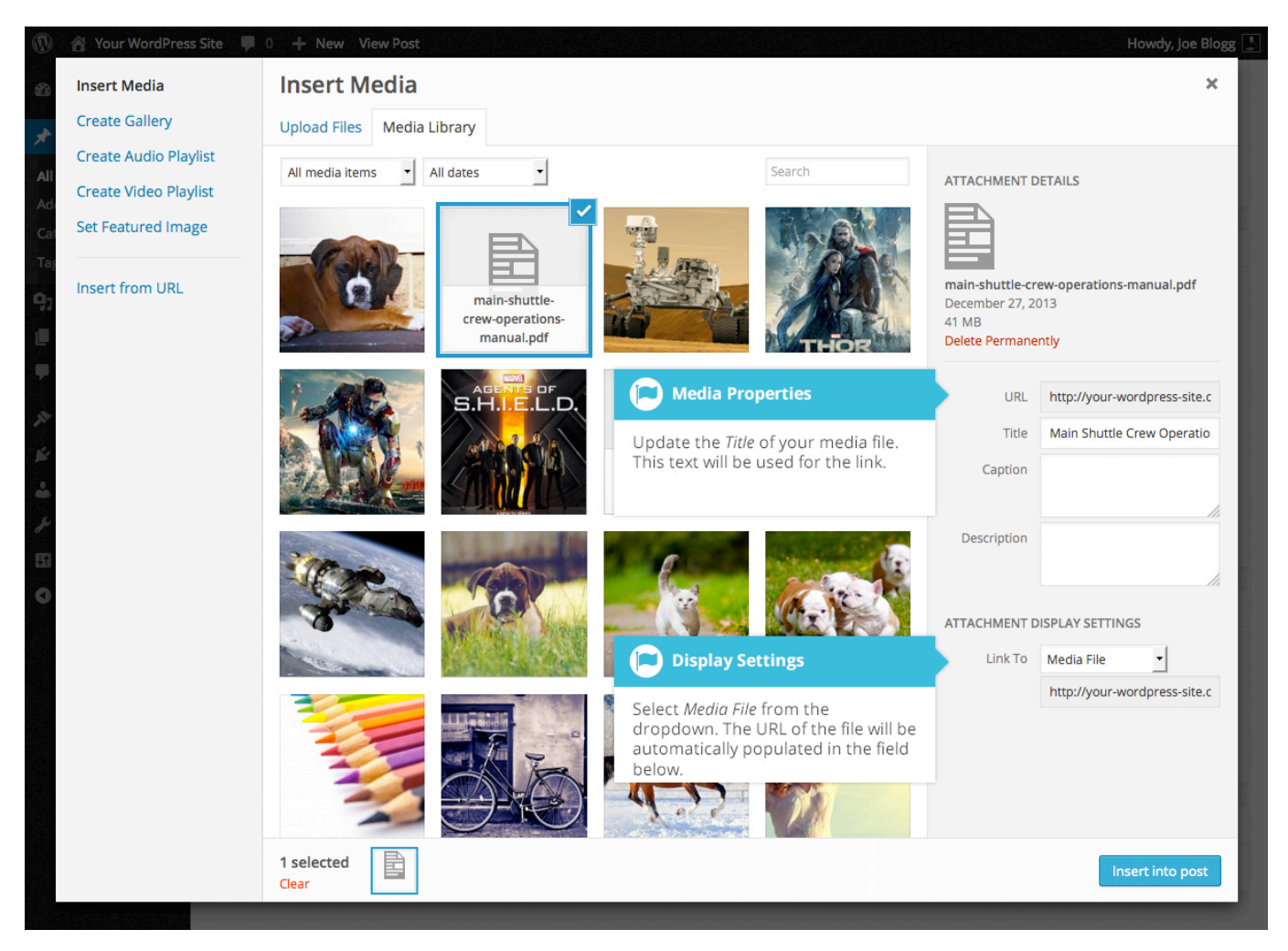

Update the *Title* for your file. The *Title* will be used for the text link when it's inserted into your content. From the *Link To* dropdown list, select *Media File*. The field just below this will be automatically populated with the URL for the file.

Click the *Insert into post* button to insert a link to the selected file in your Post at the current cursor position (when editing a Page, this button will say *Insert into page*).

If you happen to know the URL for the media file that you'd like to link to or if you'd like to create a link on some existing text, simply click and drag the cursor and highlight the text that you want turned into a link and then click the *Insert*/

*edit link* button ( ). Just like previously, when adding a simple HTML link, enter the URL to your media file and then click the *Add Link* button. A standard html link will be created that links to the media file that you specified.

## Editing an HTML Link

Simply click the link within your Page/Post that you'd like to edit, to position the

cursor somewhere within it and then click the *Insert/edit link* button (<sup>22</sup>). A popup window will appear, just like when the link was originally inserted. Update the required details and click the *Update* button.

#### Removing an HTML Link

To remove an html link, click the link within your post that you'd like to remove,

to position the cursor somewhere within it and then click the *Unlink* button (<sup>266</sup>). If you want to remove a link from an image, simply click the image once to select it and then click the *Unlink* button. If the html link is linking to an uploaded file or image, clicking the *Unlink* button won't remove or delete that file, it will simply remove the hyperlink.

# Fullscreen Editing

WordPress allows for fullscreen composing. It provides for complete distraction free editing of your Page or Post. To enter fullscreen mode simply click on the

*Distraction Free Writing* button ( ). With the Distraction Free Writing button turned on, the left-hand menu and the right-hand side panels fade out of view, leaving the screen with just the minimal required to compose your content.

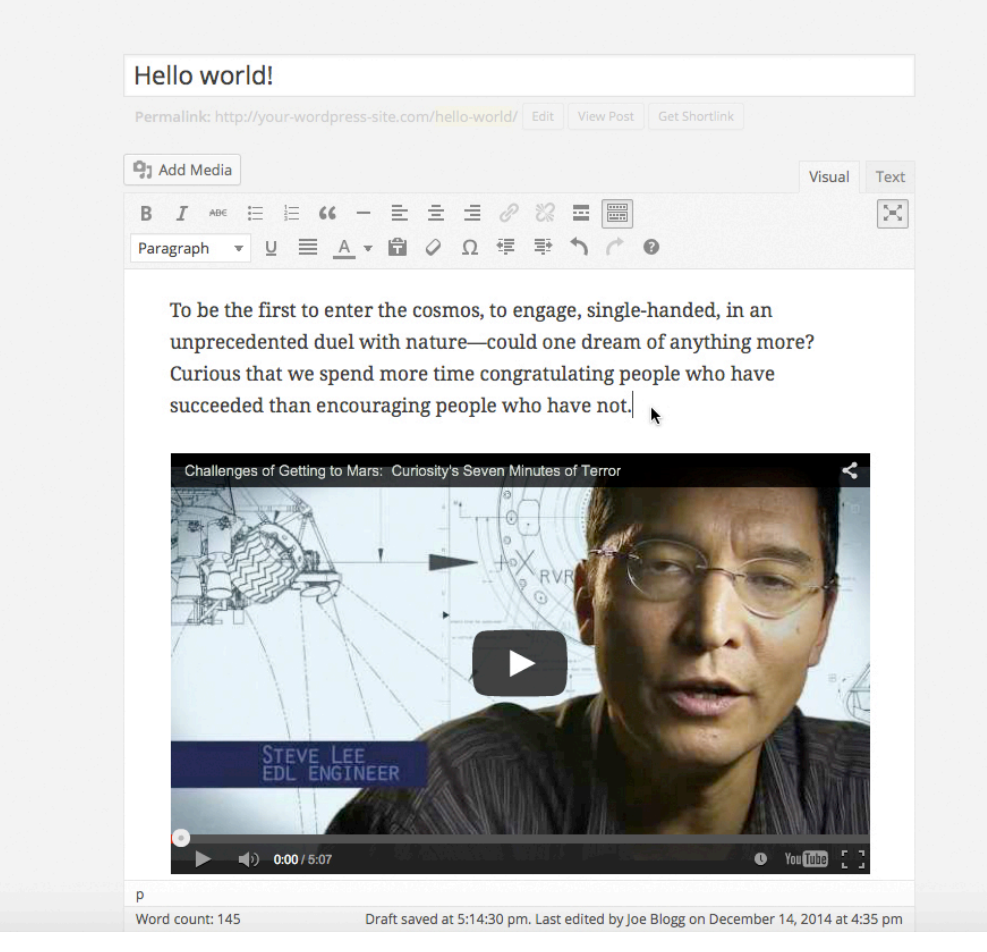

In Distraction Free Writing mode, only the Title field and Visual Editor is displayed until you move your cursor outside of the editor. Once you move your cursor outside of the editor, the menu and side panels fade back into view.

To exit from Distraction Free Writing mode, click on the *Distraction Free Writing* button again.

Add Media Add Media – Used to upload and insert media such as images, audio, video or documents **Bold** – Bold text B **Italic** – Italicise text **Strikethrough** – Add a strikethrough to your text ABE Bulleted List – Create an unordered (bullet point) list Numbered List – Create an Ordered (numbered) list 1 66 **Blockquote** – Used as a way of showing a quote. How this looks will be entirely dependent on the Theme that your site is currently using **Horizontal Line** – Inserts a horizontal line into your page Align Left – Align text to the left Align Center – Align text in the center of the page -**Align Right** – Align text to the right = R **Insert/edit link** – Used to create an html link to another page or website. The text or image that you want to link needs to be selected first before the button will become active 22 **Remove link** – Remove the html link from the selected link. Your cursor must be sitting on an active link for the button to be active

|             | <b>Insert Read More tag</b> – Inserts the More tag into your Page.<br>Most blogs only display a small excerpt of a Post and you're<br>required to click the Post title or a 'Read more' link to<br>continue reading the rest of the article. When you insert a<br>'More' tag into your Post, everything prior to the tag is<br>considered as this excerpt. Most times you'd only use this<br>button when you're creating a blog Post, rather than a Page                                                                                                  |
|-------------|----------------------------------------------------------------------------------------------------|
|             | <b>Toolbar Toggle</b> – Used to show or hide the second row of formatting buttons on the editor toolbar                                                                                                    |
| $\times$    | <b>Distraction Free Writing</b> – Clicking this button will enlarge<br>the editor so that it fills the browser window. Clicking the <i>Exit</i><br><i>fullscreen</i> link at the top of the screen will reduce it back to its<br>original size                                                                                                    |
| Paragraph - | <b>Style</b> – Used to format the Page text based on the styles used by the current Theme                                                                                                    |
| U           | <b>Underline</b> – Underline your text                                                                                                    |
| $\equiv$    | <b>Justify</b> – Align text on both the left and right (i.e. justify)                                                                                                    |
| <u>A</u> -  | <b>Text color</b> – Use to change the color of text                                                                                                    |
|             | <b>Paste as text</b> – Copying and pasting text from other sites or<br>word processors sometimes leaves the text formatted<br>differently to what you were expecting. The reason for this is<br>that quite often the html tags or codes that formatted the<br>original text are pasted along with the text itself. To avoid this,<br>Paste as Text will strip all these formatting and html tags. The<br>Paste as Text option acts like a toggle, staying on until you turn<br>it off by clicking the button again or until you save your page<br>content |

**Clear formatting** – Use this to remove all the formatting (e.g. Bold, Underline, text color etc..) from the highlighted text

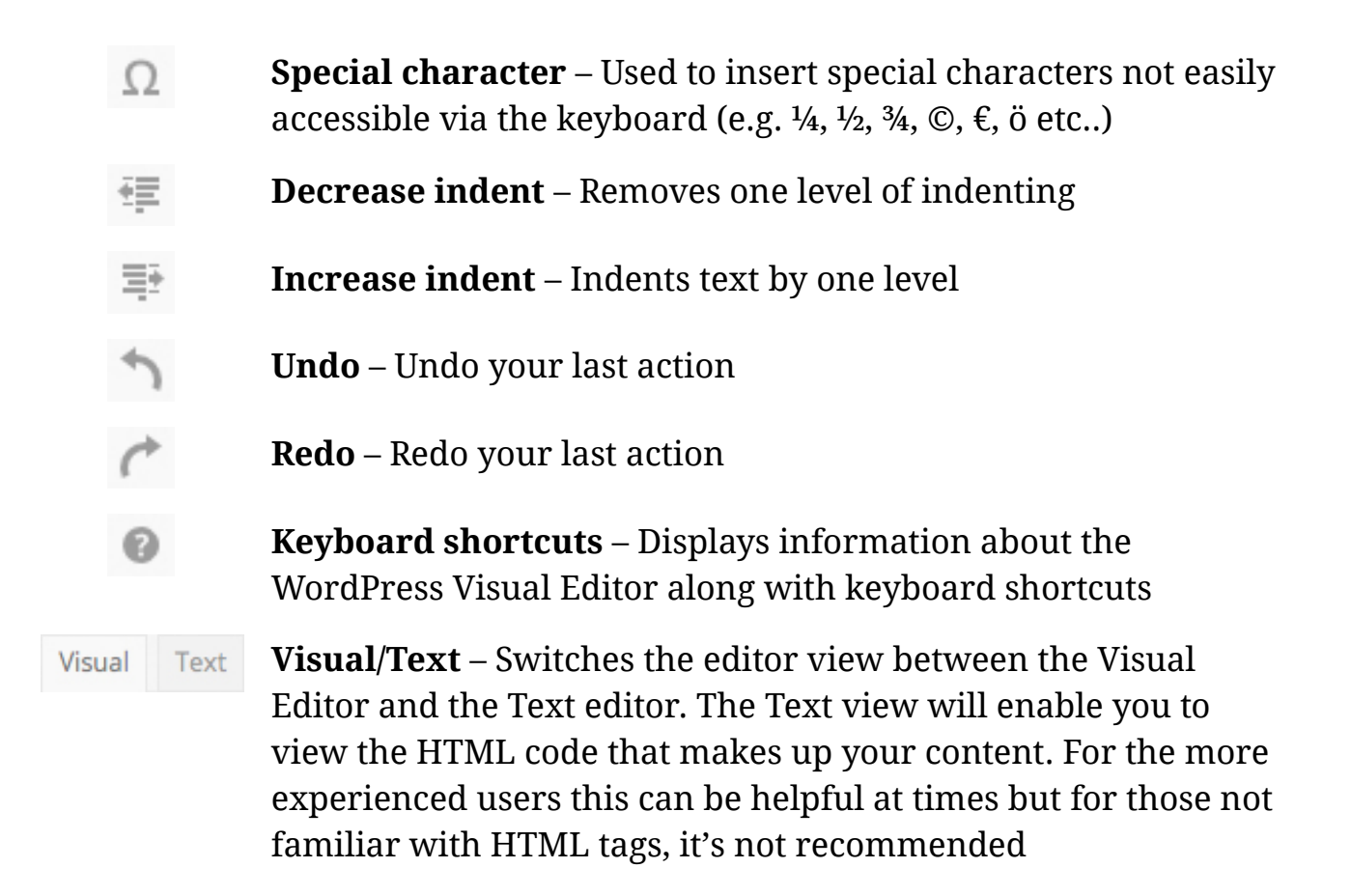

#### Switching to the Text Editor

At the top of the editor there are two tabs, Visual and Text (

These switch the editor view between the Visual Editor and the Text editor. The Text view will enable you to view the HTML code that makes up your content. For the more experienced users this can be helpful at times but for those not familiar with HTML tags, it's not recommended.

The Text editor is much like the Visual Editor, only not as intuitive. The numerous formatting buttons provide you with basic HTML formatting capabilities when editing your Page or Post content.

Visual

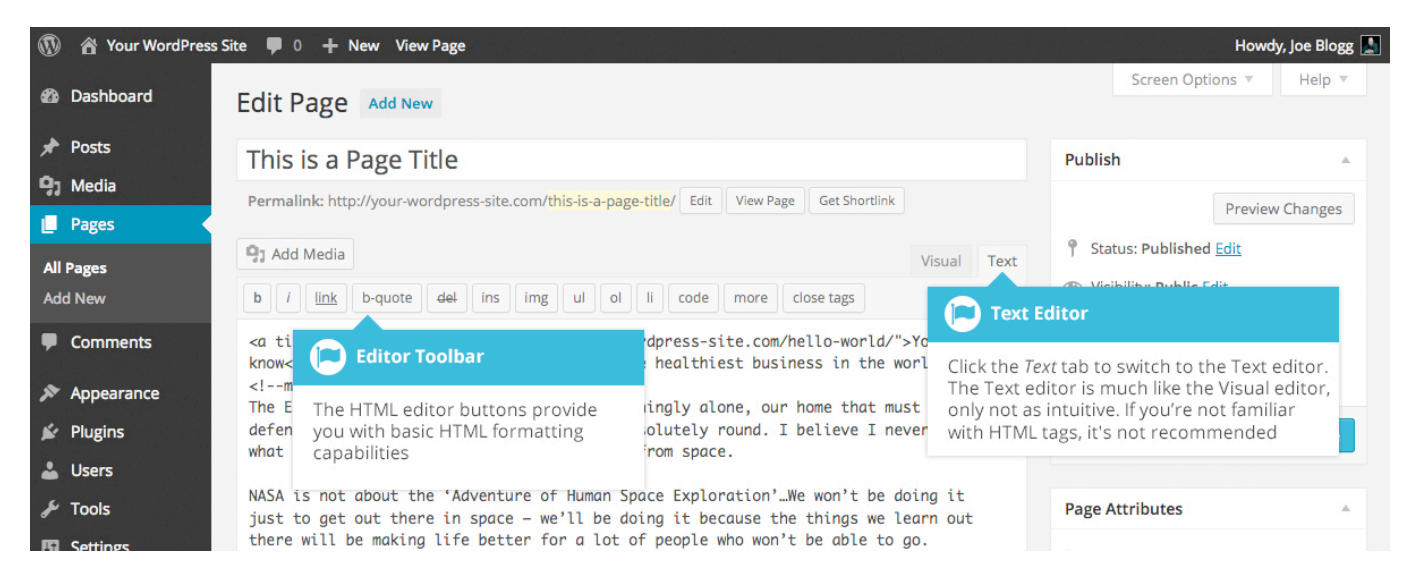

The buttons work in two ways. Clicking a button without highlighting any text first, will simply insert the opening HTML tag relevant for that button. As an example, clicking the *Bold* button will insert the <strong> HTML tag into your text. Clicking the *Bold* button again will close the tag by inserting the closing </strong> tag. If you highlight some text prior to clicking a button, both the opening and closing tags will be inserted around that highlighted text. For example, highlighting the text, 'bold text', prior to clicking the *Bold* button will insert '<strong>bold text</strong>'.

The following editor buttons are available whilst in the Text editor:

| b       | <b>Bold</b> – Bold text                                                                                                    |
|---------|----------------------------------------------------------------------------------------------------|
| i       | <b>Italic</b> – Italicise text                                                                                                    |
| link    | <b>Link</b> – Used to insert a website link. When the button is clicked a pop-up window will appear where you type in the URL that you would like to link to      |
| b-quote | <b>Blockquote</b> – Used as a way of showing a quote. How this looks will be entirely dependent on the Theme that your site is currently using                    |
| del     | <b>Delete</b> – Used as a way of showing deleted text. How this looks will be dependent on the Theme but is usually done by showing the text with a strikethrough |

Crafted by Maddison Designs . maddisondesigns.com

| ins  | <b>Insert</b> – Used as a way of showing inserted text. How this looks will be dependent on the Theme but is usually done by showing the text with an underline                                                                                                    |
|------|----------------------------------------------------------------------------------------------------|
| img  | <b>Image</b> – Used to insert an image into the text. When the button is clicked a pop-up window will appear where you type in the URL of the image that you would like inserted                                                                                                    |
| ul   | <b>Unordered List</b> – Used to insert an unordered (bullet point) list                                                                                                    |
| ol   | <b>Ordered List</b> – Used to insert an ordered (numbered) list                                                                                                    |
| li   | <b>List Item</b> – Used to insert a list item into your ordered or un-<br>ordered list                                                                                                    |
| code | <b>Code</b> –Used for indicating a piece of code                                                                                                    |
| more | <b>More</b> – Inserts the More tag into your Page. Most blogs only<br>display a small excerpt of a Post and you're required to click<br>the Post title or a 'Read more' link to continue reading the<br>rest of the article. When you insert a 'More' tag into your Post,<br>everything prior to the tag is considered as this excerpt. Most<br>times you'd only use this button when you're creating a blog<br>Post, rather than a Page |
| ×    | <b>Distraction Free Writing</b> – Clicking this button will enlarge<br>the editor so that it fills the browser window. Clicking the <i>Exit</i><br><i>fullscreen</i> link at the top of the screen will reduce it back to its<br>original size                                                                                                    |

close tags

**Close Tags** – Used to close open tags. If for example, you clicked both the Bold and Italic buttons to insert their opening tags, clicking the Close tags button will insert both of the matching closing tags, in the correct order

#### **Reviewing Past Revisions**

When you're editing your Post or Page, the number of revisions for that particular Post or Page is shown in the *Publish* Panel, if you have any.

Click the *Browse* link next to *Revisions:* in the *Publish* panel to browse through the various revisions for the current Post or Page.

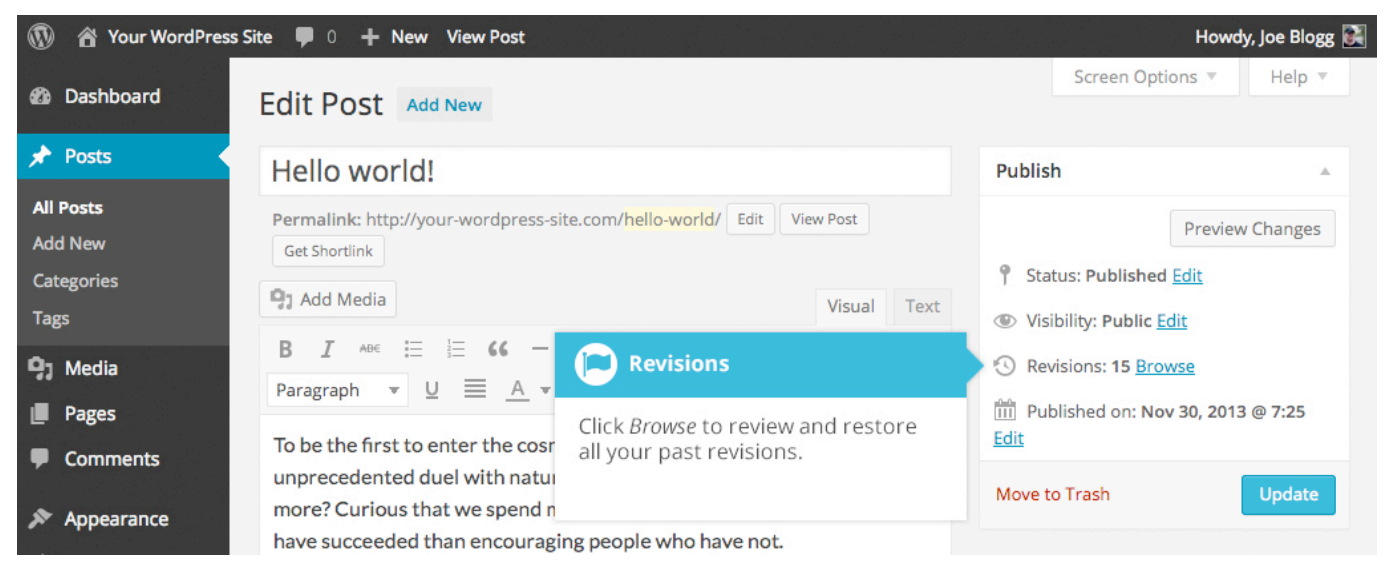

Use the slider at the top of the page or click the *Previous* and *Next* buttons to navigate through your various Post or Page revisions.

Content that has been deleted will be shaded red and content that has been added will be shaded green. If there is content that is shaded dark red and/or dark green, it's highlighting specific content that was removed or added. If the paragraph or line is simply light red and/or light green, then the whole paragraph or line was affected by the change.

You can also compare two different revisions by clicking the *Compare any two revisions* checkbox at the top of the page.

#### If you'd like to restore a previous revision, click the *Restore This Revision* button.

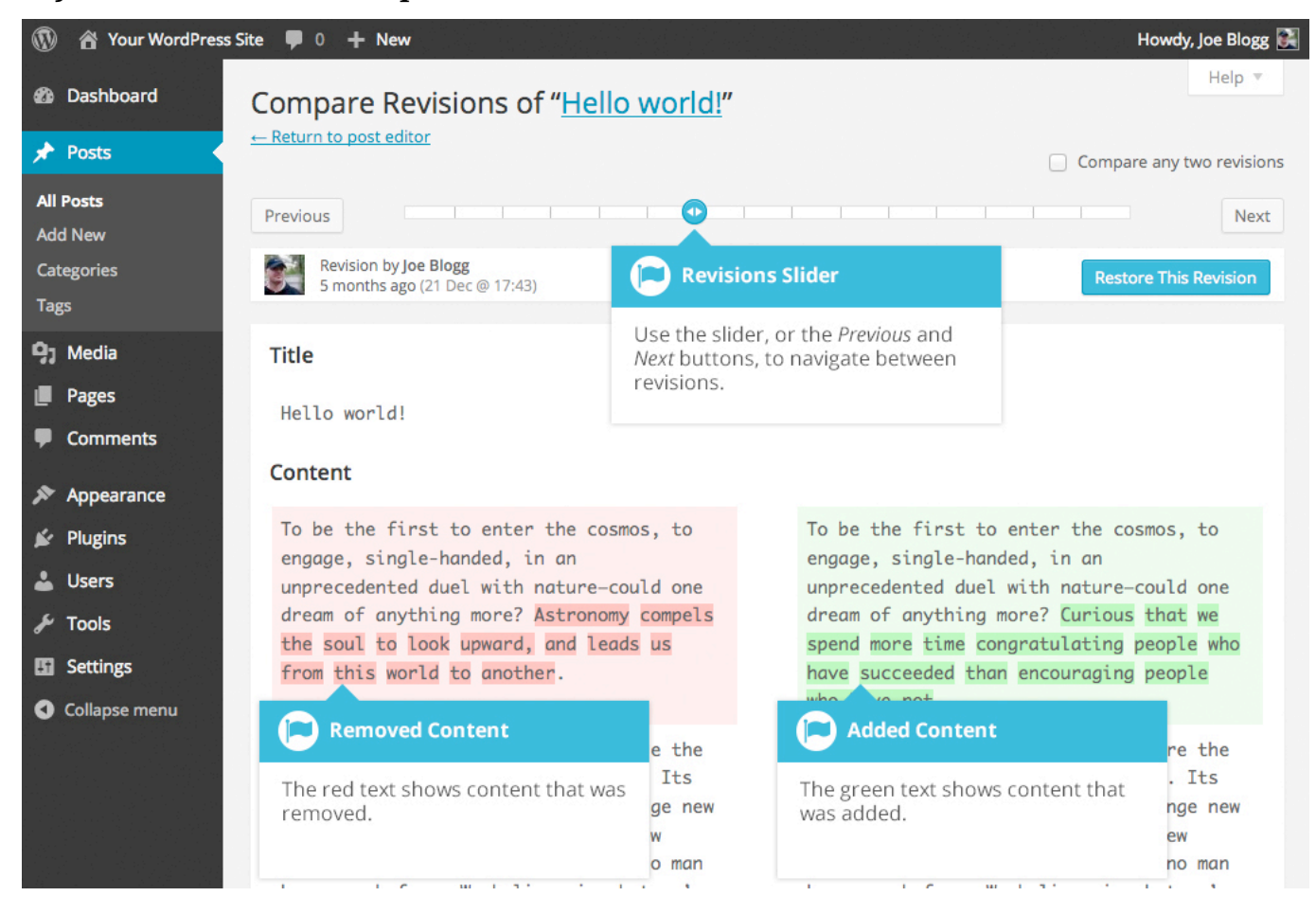